1. Rendez-vous sur la page d'accueil du site de l'URSSAF puis connectez-vous.

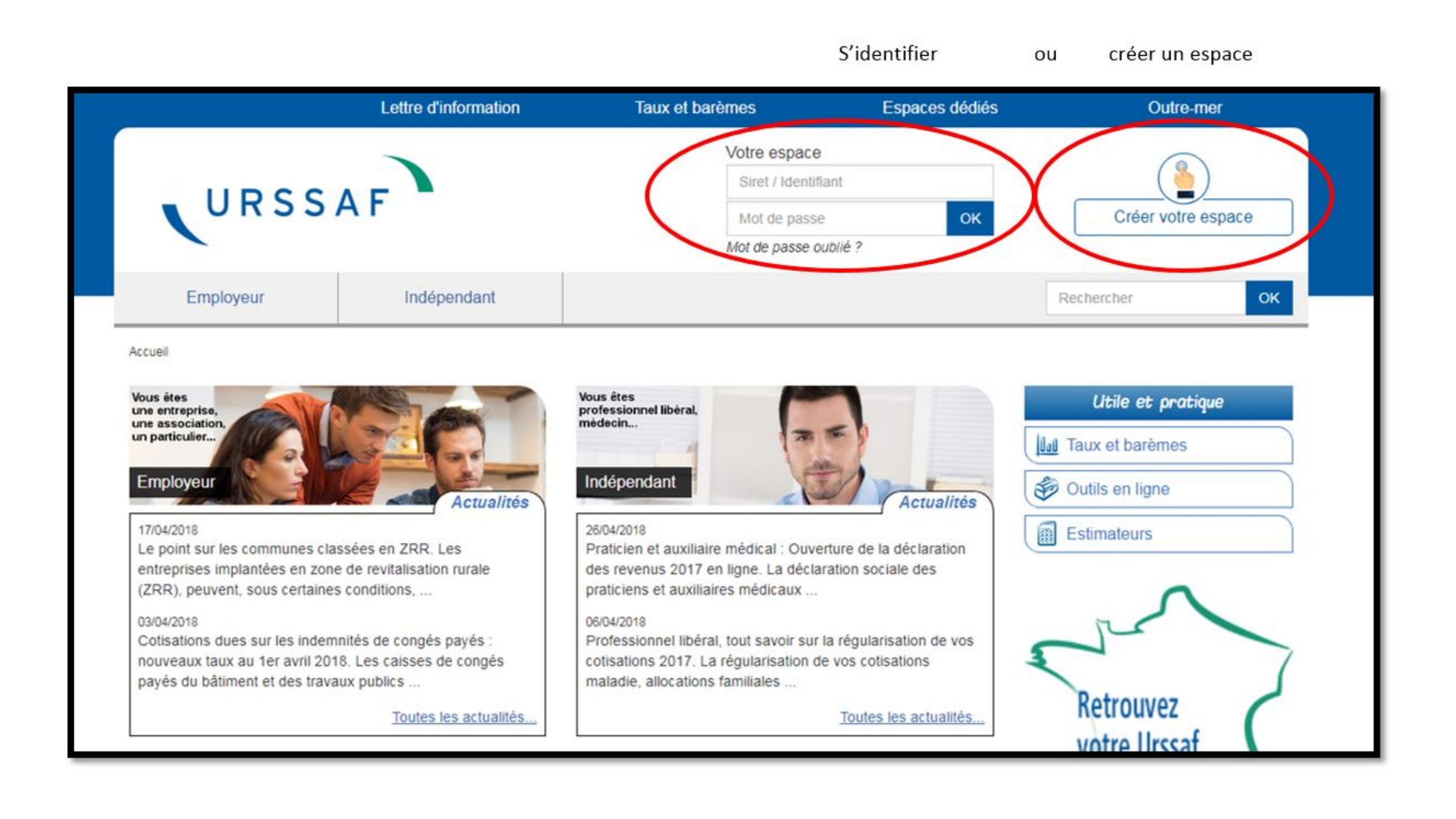

2. Une fois connecté rendez-vous dans l'onglet « **Documents** » puis cliquez sur « **Attestation de contribution à la formation professionnelle** »

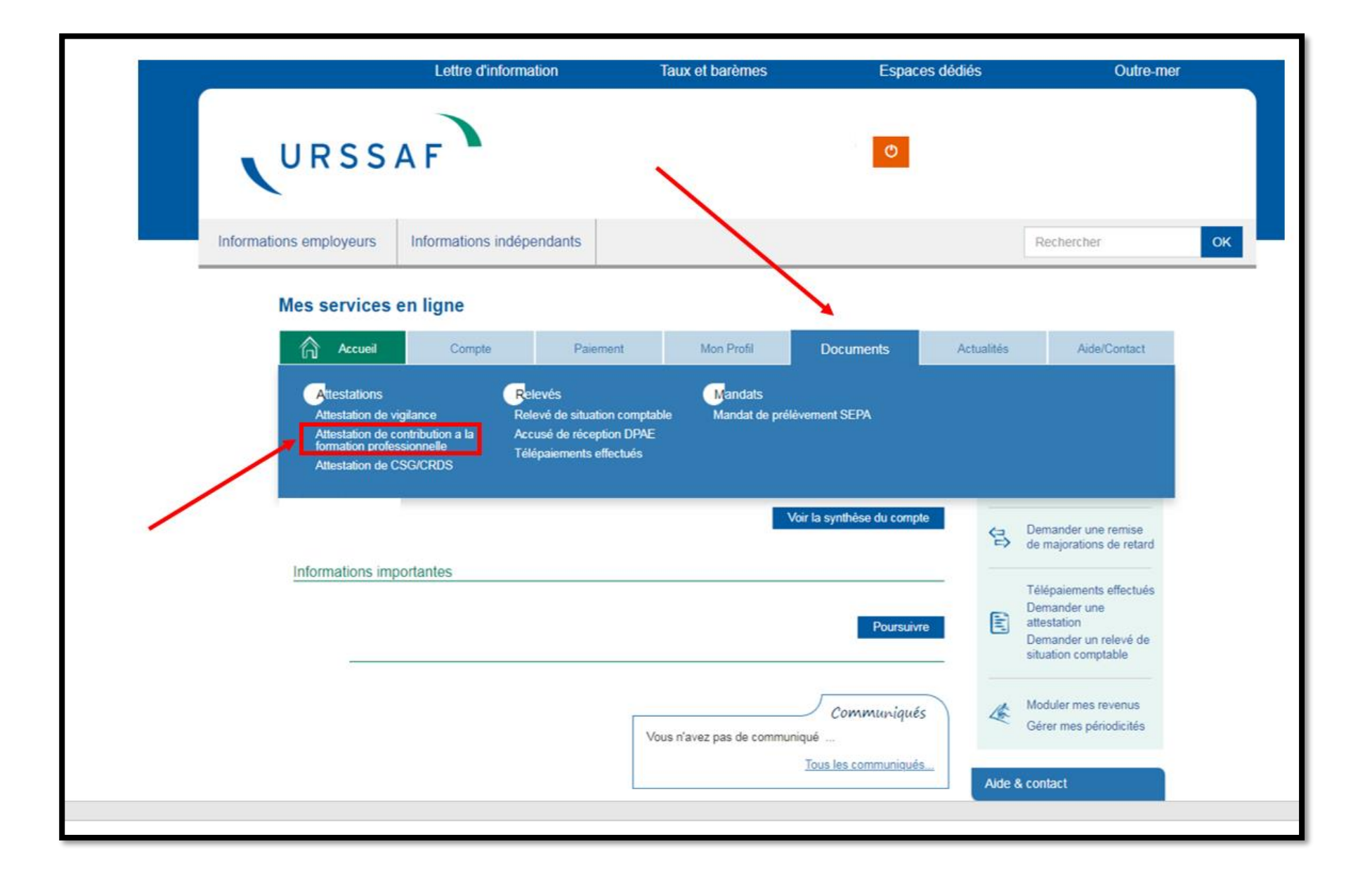

| URSS                             | AF -                                                    |                       |              |                    |                   |            |                                     |
|----------------------------------|---------------------------------------------------------|-----------------------|--------------|--------------------|-------------------|------------|-------------------------------------|
| ormations employeurs             | Informations indépendants                               |                       |              |                    |                   |            | Rechercher                          |
| Mes services e                   | en ligne                                                |                       |              |                    |                   |            |                                     |
| Accueil                          | Compte Paiemer                                          | nt Mo                 | n Profil     | Docu               | uments            | Actualités | Aide/Contact                        |
| Documents > Attestation          | ns > Attestation de contribution a la forma             | ation professionnelle | •            |                    |                   |            |                                     |
| Attestations                     |                                                         |                       |              |                    |                   | Votre U    | Urssaf                              |
| Demander une                     | attestation                                             |                       |              |                    |                   | Urssa      | f Nord Pas de Calais                |
| Туре                             | •                                                       | Valider               |              |                    |                   | Possil     | bilité de rendez-vous               |
|                                  |                                                         |                       |              |                    |                   | D          | Assistance aux<br>services en ligne |
| Attestations                     |                                                         |                       |              |                    |                   | 0 811      | 011 637 Service 0.054/min *         |
| Information : Vos<br>cotisations | attestations de Vigilance sont délivrées p              | oar l'Urssaf qui gère | votre compte | ayant payé         | le plus de        |            |                                     |
| Date de la<br>demande Typ        | De                                                      | Origine               | Etat         | Fin de<br>validité | Document          | Référe     | ences du compte                     |
| Atte                             | estation de Contribution à la formation<br>fessionnelle | Envoi<br>automatique  | Acceptée     | (                  | Voir le fichier 📠 |            |                                     |
|                                  |                                                         |                       |              |                    | $\bigcirc$        |            |                                     |
|                                  |                                                         |                       |              |                    |                   |            |                                     |

## 3. Sélectionnez l'attestation souhaitée et cliquez sur « voir le fichier » pour la télécharger (sous format PDF)

- 8